## La mise à niveau d'ESXi vers 7.0 U2 via HX Connect ou Intersight échoue avec « CPU\_SUPPORT WARNING »

### Contenu

Introduction Informations générales Problème Solution Scénario A. Mise à niveau combinée HXDP + ESXi à partir de l'interface utilisateur HX Connect Scénario B. Mise à niveau combinée HXDP + ESXi depuis Intersight

### Introduction

Ce document décrit le processus de mise à niveau d'ESXi vers la version 7.0 U2 qui peut échouer sur les serveurs exécutant des unités centrales (CPU) de génération plus ancienne.

### Informations générales

La mise à niveau initiée via HX Connect ou Intersight affiche le message d'échec : "Échec de l'application du profil HX-ESXi-7.0U2-17867351-Cisco-Custom-7.2.0.5" ou "AVERTISSEMENT CPU\_SUPPORT : Le processeur de cet hôte ne sera peut-être pas pris en charge dans les prochaines versions d'ESXi. Veuillez planifier en conséquence".

Les versions HXDP (Hyperflex Data Platform) requises pour résoudre ce problème sont les suivantes :

HXDP 4.5(2a)

HXDP 4.5(1a)

HXDP 4.0(2f) et versions antérieures prenant en charge ESXi 7.0 U2

### Problème

Tentative de mise à niveau vers ESXi 7.0 U2 via HX Connect ou Intersight sur des serveurs exécutant des processeurs de génération plus ancienne, notamment les familles de processeurs Sandy Bridge-EP (E5-2600), Ivy Bridge-EP (E5-2600v2) et Haswell EP (E5-2600v3). Reportez-vous à la base de connaissances VMware pour plus d'informations sur les processeurs concernés par ce contrôle de compatibilité : <u>base de connaissances VMware</u>.

| $\leftarrow \rightarrow \ \mathbf{C}$ A Not set | C A Not secure /#/clusters/1/upgrade?upgradeType=CLUSTER_UPGRADE_HXDP_AND_HYPERVISOR |                                                                                                    |  |   |   |   |   |  |  |  |
|-------------------------------------------------|--------------------------------------------------------------------------------------|----------------------------------------------------------------------------------------------------|--|---|---|---|---|--|--|--|
| = cisco HyperFlex Connect                       |                                                                                      | -a                                                                                                    |  | Â | ۲ | 0 | ۹ |  |  |  |
| 🕑 Dashboard                                     | Errors found during upgrade                                                          |                                                                                                    |  |   |   |   |   |  |  |  |
| MONITOR                                         | Upgraded 0 of 3 total nodes                                                          |                                                                                                    |  |   |   |   |   |  |  |  |
| ↓ Alarms                                        |                                                                                      |                                                                                                    |  |   |   |   |   |  |  |  |
| Events                                          | ∧ UCS                                                                                | ✓ Running Cluster Pre Upgrade Tasks                                                                                               |  |   |   |   |   |  |  |  |
| Activity                                        | Successed                                                                            |                                                                                                    |  |   |   |   |   |  |  |  |
| ANALYZE                                         | A UCS-                                                                               |                                                                                                    |  |   |   |   |   |  |  |  |
| PROTECT                                         | A UCS-C )                                                                            | ✓ Copying and Extracting Upgrade Package(s)                                                                                       |  |   |   |   |   |  |  |  |
| C Replication                                   | Failed                                                                               |                                                                                                    |  |   |   |   |   |  |  |  |
| MANAGE                                          | A UCS-                                                                               | Upgrading hypervisor ESI0 upgrade failed on host 10.104.0.66. Failed to apply profile H0.ESI6-7.002.17867351-Cisco-Custom 7.2.0.5 |  |   |   |   |   |  |  |  |
| Datastores                                      |                                                                                      | Copying and Extracting Upgrade Package(s)                                                                                         |  |   |   |   |   |  |  |  |
| ଟ୍ଟି iscsi                                      |                                                                                      | Checking Cluster readiness                                                                                                    |  |   |   |   |   |  |  |  |
| Virtual Machines                                |                                                                                      | Upgrang sonelle nooe     Reinquistin node                                                                                         |  |   |   |   |   |  |  |  |
| 1 Upgrade                                       |                                                                                      | Running Post Relinquish Node Tasks                                                                                                |  |   |   |   |   |  |  |  |
| >_ Web CLI                                      |                                                                                      | ✓ Waiting for Datastores to be Accessible on the Node                                                                             |  |   |   |   |   |  |  |  |
| Kubernetes                                      |                                                                                      | Entering Cluster Node into maintenance mode                                                                                       |  |   |   |   |   |  |  |  |
|                                                 |                                                                                      | ✓ Running Post Enter Host Maintenance Mode Tasks                                                                                  |  |   |   |   |   |  |  |  |
|                                                 |                                                                                      |                                                                                                    |  |   |   |   |   |  |  |  |
|                                                 |                                                                                      |                                                                                                    |  |   |   |   |   |  |  |  |

Cluster Time : 07/08/2021 12:44:11 AM PD

#### Message d'erreur de connexion HX

| =          | cisco Intersight     | Requests > Upgrade HyperFlex Cluster > Update node of | ୟକ କ୍ଷ <b>ଜୁ</b> ଅ କ୍ଷ ଭୁ ଡି ା                                                                                                    |  |
|------------|----------------------|-------------------------------------------------------|----------------------------------------------------------------------------------------------------|--|
| <u>08a</u> | MONITOR              | Details                                               | Execution Flow                                                                                                    |  |
| ø          | OPERATE ^            | Status E Falled                                       | ucs Mill Update Host OS     Jul 12, 202                                                                                                    |  |
|            | Servers              | Name Update node ucs<br>ID 60ev s5f                   | Node upgrade failer: Failed task - Failed to: Failer buggrade Hypervisor: Failure reason - Failed to Upgrade Hypervisor, Hardware precheck of profile HO<br>7 002 TB67331-Cloce Custom 7.2.0.5 Alide with varinings: <cpu.sipport be="" cpu="" dure="" esx="" host="" in="" may="" not="" pleas<br="" relates.="" supported="" the="" this="" warning:="">accordingly -in n Apply -no-hardware-warning option to ignore the warnings and proceed with the transaction. Please refer to the log file for more details.</cpu.sipport> |  |
|            | Fabric Interconnects | Target Type HyperFlex Cluster Node                    | C ucs 1: Update Vites Jul 13, 202                                                                                                    |  |
|            | HyperFlex Clusters   | Source Type HyperFlex Cluster Profile                 | Sucs- 1: Enter Host Maintenance Mode Jul 13, 202                                                                                                    |  |
| ×          | CONFIGURE ^          | Source Name ucs _cluster                              | ucs Validate DRS is Enabled and Fully Automated     Jul 13,202                                                                                                    |  |
|            | Profiles             | Initiator<br>Start Time Jul 13, 2021 11:09 PM         | 🔗 uce 💷 1: Run Post Node Relinquish Task Jul 13, 202                                                                                                    |  |
|            | Templates            | End Time Jul 13, 2021 11:35 PM                        | 🕗 ucs- 1: Upgrade HXDP Jul 13, 202                                                                                                    |  |
|            | Policies             | Duration 26 m 11 s                                    | Suca- I: Enter HXDP Maintenance Mode                                                                                                    |  |
| ē          | ADMIN ^              | Organizations default                                 | ucs III : Collect Preconditions for Upgrade                                                                                                    |  |
|            | Targets              |                                                       |                                                                                                    |  |
|            | Software Repository  |                                                       |                                                                                                    |  |

### Solution

# Scénario A. Mise à niveau combinée HXDP + ESXi à partir de l'interface utilisateur HX Connect

Dans ce scénario, vous mettez à niveau HXDP vers 4.5(2a) et ESXi vers 7.0 U2 Build 17867351.

Étape 1. Mise à niveau du protocole HXDP uniquement en premier

#### Étape 1.1. Téléchargez le package HXDP via

https://software.cisco.com/download/home/286305544/type/286305994/release/4.5(2a) comme illustré dans l'image :

| ← → C iii software.cisco.com/download/home/286305544/type/286305994/release/4.5(2a) |                                                                                                    |                                                       |                                                    |  |  |  |  |  |
|-------------------------------------------------------------------------------------|----------------------------------------------------------------------------------------------------|-------------------------------------------------------|----------------------------------------------------|--|--|--|--|--|
| Downloads Home / Hyperconverged Infrastr                                            | ucture / HyperFlex HX Data Platform / HyperFlex HX Data Platform- 4.5                                             | ō(2a)                                                 |                                                    |  |  |  |  |  |
| Q Search<br>Expand All Collapse All<br>Suggested Release                            | HyperFlex HX Data Platform<br>Release 4.5(2a)<br>A My Notifications                                               | Related Links<br>Recommended So<br>Release Note for 4 | s and Documentation<br>oftware Releases<br>4.5(2a) |  |  |  |  |  |
| Latest Release                                                                      | Cisco strongly recommends following the Cisco HyperFlex R                                                         | Recommended Softwa                                    | are Release Page to select the be                  |  |  |  |  |  |
| 4.5(2a)                                                                             | version for your HX-Series System.                                                                                |                                                       |                                                    |  |  |  |  |  |
| 4.0(2f) 😒                                                                           | File Information                                                                                                  | Release Date                                          | Size                                               |  |  |  |  |  |
| 3.5(2i)                                                                             | Cisco HyperFlex Data Platform Installer for VMware ESXi<br>Cisco-HX-Data-Platform-Installer-v4.5.2a-39429-esx.ova | 30-Jun-2021                                           | 3528.53 MB                                         |  |  |  |  |  |
| 2.6(1e)                                                                             | Advisories                                                                                                    |                                                       |                                                    |  |  |  |  |  |

Étape 1.2. Ouvrez HX-Connect, choisissez Upgrade, cochez la case HX Data Platform, téléchargez le package, entrez le nom d'utilisateur et le mot de **passe d'administration** pour les **informations d'identification vCenter** et cliquez sur **Upgrade** comme indiqué dans l'image :

| $\leftarrow \   \rightarrow \   \mathbf{G}$ | O A https://10 .98/#/clusters/1/upgrade?                                      | 67% 🖒                                         |                                                                       |                              |
|---------------------------------------------|-------------------------------------------------------------------------------|-----------------------------------------------|-----------------------------------------------------------------------|------------------------------|
| ≡ case HyperFlex Connect                    |                                                                               | UC -CL                                        | Q 🔺 1 📔                                                               | ∫ መ1   ⊘   ⊘   4             |
| ② Dashboard                                 | CLUSTER UPGRADE ELIGIBILITY<br>No Results                                     |                                               | <b>X</b>                                                              |                              |
| MONITOR                                     |                                                                               |                                               | Test Upgrade Englowity                                                |                              |
| Alarms                                      |                                                                               |                                               |                                                                       |                              |
| ☆ Events                                    | Select Upgrade Type                                                           |                                               | Progress                                                              |                              |
| Activity                                    | contropped the                                                                |                                               |                                                                       |                              |
| ANALYZE                                     | UCS Server Firmware ③                                                         |                                               |                                                                       |                              |
| A Performance                               | HX Data Platform                                                              |                                               |                                                                       |                              |
| PROTECT                                     | [                                                                             |                                               |                                                                       |                              |
| C Replication                               |                                                                               | storfs-packages-4.5.2a-39429 file is uploaded |                                                                       |                              |
| MANAGE                                      |                                                                               |                                               |                                                                       |                              |
| E System Information                        | Current H00P version: Version(4.5.2a-39429) Current duster details > Checksum |                                               | Current Catalog version: Version(4.5.2-39429) Current catalog details | Bundle version: 4.5.2a-39429 |
| Datastores                                  |                                                                               |                                               |                                                                       |                              |
| lis⊂si                                      | ESXI                                                                          |                                               |                                                                       |                              |
| Virtual Machines                            | Secure Boot mode ③                                                            |                                               |                                                                       |                              |
| T Upgrade                                   |                                                                               |                                               |                                                                       |                              |
| ▶ Web CLI                                   | vCenter Credentials                                                           | Admin password                                |                                                                       |                              |
| Kubernetes                                  | administrator@vsphere.local                                                   |                                               | 0                                                                     |                              |
|                                             |                                                                               |                                               |                                                                       |                              |

Mise à niveau HX Connect HXDP

Une fois la mise à niveau terminée, passez à l'étape 2.

Étape 2. Ouvrez HX Connect, choisissez **System information > Nodes**, choisissez le noeud sur lequel vous voulez mettre à niveau Esxi et cliquez sur **Enter HX Maintenance Mode** comme indiqué dans les images.

| ← → C /               | → C ▲ Not secure   10. 98/# |                                     |                   |                    |                   |              |         |       |                   |  |  |
|-----------------------|-----------------------------|-------------------------------------|-------------------|--------------------|-------------------|--------------|---------|-------|-------------------|--|--|
| = 🚓 Hyperflex Connect |                             | uc -a                               |                   |                    |                   |              |         |       |                   |  |  |
| Deshboard             | System Overview             | ystem Overvlew Nodes Disks          |                   |                    |                   |              |         |       |                   |  |  |
| MONITOR               | ⊙ Enter HX Main             | ntenance Mode G Exit HX Maintenance | Mode              |                    |                   |              |         |       | @ Y Ritter        |  |  |
| Alarms                | Node                        | Hypervisor Address                  | Hypervisor Status | Controller Address | Controller Status | Model        | Version | Disks | Command Line Mode |  |  |
| ☆ tiers               | 219                         | 10 64                               | Online            | 10 68              | Online            | H0(220C-M45  | 4.5(2a) | 1     | Root shell ①      |  |  |
| III ACTIVITY          | 220                         | 10. 65                              | Onine             | 10 169             | Online            | H0(220C-8/45 | 4.5(2#) |       | Root shell ①      |  |  |
| La Performance        | 221                         | 10 66                               | Online            | 10 70              | Online            | HX220C-8A45  | 4.5(2a) | 8     | Root shell ①      |  |  |
| PROTECT               | 1-3 of 3                    |                                     |                   |                    |                   |              |         |       |                   |  |  |
| MANAGE                |                             |                                     |                   |                    |                   |              |         |       |                   |  |  |
| System information    |                             |                                     |                   |                    |                   |              |         |       |                   |  |  |
| 6 60                  |                             |                                     |                   |                    |                   |              |         |       |                   |  |  |
| Virtual Machines      |                             |                                     |                   |                    |                   |              |         |       |                   |  |  |
| 1 Upgrade             |                             |                                     |                   |                    |                   |              |         |       |                   |  |  |
| >_ Web CU             |                             |                                     |                   |                    |                   |              |         |       |                   |  |  |
| Kubernetes            |                             |                                     |                   |                    |                   |              |         |       |                   |  |  |
|                       |                             |                                     |                   |                    |                   |              |         |       |                   |  |  |
|                       |                             |                                     |                   |                    |                   |              |         |       |                   |  |  |
|                       |                             |                                     |                   |                    |                   |              |         |       |                   |  |  |
|                       |                             |                                     |                   |                    |                   |              |         |       |                   |  |  |
|                       |                             |                                     |                   |                    |                   |              |         |       |                   |  |  |
|                       |                             |                                     |                   |                    |                   |              |         |       |                   |  |  |

#### Noeuds de connexion HX

| ← → C 🚺                                                | Not secur       | re   10                             |                   |   |                                                                                                    |      |             |         |       |
|--------------------------------------------------------|-----------------|-------------------------------------|-------------------|---|----------------------------------------------------------------------------------------------------|------|-------------|---------|-------|
| = <sup>-(b,c)</sup> <sub>c,sco</sub> HyperFlex Connect |                 |                                     |                   |   | uc -ci                                                                                                    |      |             |         |       |
| Deshboard                                              | System Overview | Nodes Disks                         |                   |   | Confirm HX Maintenance Mode ① 〇                                                                                                    | 1    |             |         |       |
| MONITOR                                                | Enter HX Main   | itenance Mode G Exit HX Maintenance | Mode              |   | $\frown$                                                                                                    |      |             |         |       |
| A Runne                                                | Node            | Hypervisor Address                  | Hypervisor Status | c |                                                                                                    | atus | Model       | Version | Disks |
| M Activity                                             | -219            | 10. 1.64                            | Online            |   | $\overline{}$                                                                                                    |      | HX220C-M45  | 4.5(2a) | 8     |
| ANALYZE                                                | -220            | 10. 65                              | Online            |   | HX Maintenance Mode ensures that the entire<br>hyperconverged node, including the host, enters<br>maintenance.                                                                                                    |      | H0(220C-M45 | 4.5(2a) | 8     |
| La Performance                                         | -221            | 10. ).66                            | Online            |   | A host in Maintenance Mode is enabled but does not                                                                                                    |      | H0220C-M45  | 4.5(2a) | 8     |
| PROTECT                                                | 1 - 3 of 3      |                                     |                   |   | perform any function on virtual macrines, including<br>virtual machine provisioning, Virtual machines<br>running on the host entering Maintenance Mode may<br>need to be powered off or migrated manually to<br>different hosts. The Enter HX Maintenance mode task |      |             |         |       |
| MANAGE                                                 |                 |                                     |                   |   | does not complete, until all running virtual machines<br>are powered off or migrated.                                                                                                    |      |             |         |       |
| System Information                                     |                 |                                     |                   |   | Do you want to put the selected host in HX<br>Maintenance Mode?                                                                                                    |      |             |         |       |
| E Datastores                                           |                 |                                     |                   |   |                                                                                                    |      |             |         |       |
| G ISCSI                                                |                 |                                     |                   |   | Cancel Enter HX Maintenance Mode                                                                                                    |      |             |         |       |
| Urbual Machines                                        |                 |                                     |                   |   |                                                                                                    |      |             |         |       |
| '†' Upgrade                                            |                 |                                     |                   |   |                                                                                                    |      |             |         |       |
| 2_ Web CU                                              |                 |                                     |                   |   |                                                                                                    |      |             |         |       |
| • Abbernetes                                           |                 |                                     |                   |   |                                                                                                    |      |             |         |       |
|                                                        |                 |                                     |                   |   |                                                                                                    |      |             |         |       |
|                                                        |                 |                                     |                   |   |                                                                                                    |      |             |         |       |
|                                                        |                 |                                     |                   |   |                                                                                                    |      |             |         |       |
|                                                        |                 |                                     |                   |   |                                                                                                    |      |             |         |       |
|                                                        |                 |                                     |                   |   |                                                                                                    |      |             |         |       |

Fenêtre contextuelle du mode de maintenance Connexion HX

Vous pouvez voir l'exercice terminé sous l'onglet Exercice comme illustré dans l'image :

| ← → C 🚺                 | Not secure   10. 98/#/clusters/1/activity                                         |                                       |                                                                                                    | Q       | $\dot{\mathbf{T}}$ | *           |         |
|-------------------------|-----------------------------------------------------------------------------------|---------------------------------------|----------------------------------------------------------------------------------------------------|---------|--------------------|-------------|---------|
| = the Hyperflex Connect |                                                                                   | uc -cı.                               |                                                                                                    | 0 🔺 1   |                    | 001         | ⊙       |
| ② Deshboard             | Filter Filter listed tasks                                                        |                                       |                                                                                                    |         |                    |             |         |
| MONITOR<br>Alerms       | Activity @Monitor progress of recent tasks on the HK storage cluster.             |                                       |                                                                                                    | Let whe | eries as 07:0      | 8 2021 12 4 | 920 911 |
| ☆ Events                | <ul> <li>Collepse All</li> </ul>                                                  |                                       |                                                                                                    |         |                    |             |         |
| Activity                | O ^ Validate enter maintenance mode for node >219                                 |                                       |                                                                                                    |         |                    |             |         |
| ANALVZE                 | Status: Success<br>07/05/2021 12:48:45 PM                                         | Parallel salis check                  | Criter maintenance mode task is not running for other nodes and for other site nodes in stretch cluster                                                                                                    |         |                    |             |         |
| a Performance           |                                                                                   | vCenter availability check            | <ul> <li>Custor should be registered with cleaser</li> </ul>                                                                                                    |         |                    |             |         |
| PROTECT                 |                                                                                   | vCenter reachability check            | ✓ sCenter is neaduable from sCenter                                                                                                    |         |                    |             |         |
| Replication             |                                                                                   | Maintenance mode state check          | <ul> <li>Check the node is not in maintenance mode</li> </ul>                                                                                                    |         |                    |             |         |
| MANAGE                  |                                                                                   | VM Migration check                    | <ul> <li>Check VM Migration is enabled in all nodes</li> </ul>                                                                                                    |         |                    |             |         |
| System Information      |                                                                                   | Ouster health check                   | <ul> <li>Allow maintenance mode only for healthy duster</li> </ul>                                                                                                    |         |                    |             |         |
| E Detastores            |                                                                                   | Nodes availability check              | <ul> <li>Check number of nodes available to solerate this node into maintenance mode</li> </ul>                                                                                                    |         |                    |             |         |
| 63 16459                |                                                                                   |                                       |                                                                                                    |         |                    |             |         |
| Virtual Machines        | <ul> <li>Enter maintenance mode for node -219</li> <li>Status: Success</li> </ul> |                                       |                                                                                                    |         |                    |             | _       |
| T Upgrøde               | 07/08/2021 12:48:45 PM                                                            | Errar Mantenance Mode                 | <ul> <li>Validate enter maintenance mode for node uci-219</li> <li>Pacallel tasks check: Enter maintenance mode task is not numing for other nodes and for other site nodes in similar cluster</li> </ul>                                                                                                    |         |                    |             |         |
| >_ Web CU               |                                                                                   |                                       | vCenter availability check: Dutter thould be registered with vCenter     vCenter reachability check: vCenter is reachabilit from vCenter                                                                                                    |         |                    |             |         |
| Kubernetes              |                                                                                   |                                       | Maintenance mode space sheets. One's the nuclei is not in maintenance mode     We log source sheets. One We log source is not deal to all nucleis     Coster shull hold hold. All and maintenance mode length to finding fusion     Notes availability sheets. Check number of moders availability science mode     Notes availability sheets. Check number of moders availability sciences mode |         |                    |             |         |
|                         |                                                                                   | Enter «Center Maintenance mode        | <ul> <li>Initiate the enter maintenance mode in vCenter</li> </ul>                                                                                                    |         |                    |             |         |
|                         |                                                                                   | Wait for VM engration to be completed | <ul> <li>With migration will take time based on number of user Wits</li> </ul>                                                                                                    |         |                    |             |         |
|                         |                                                                                   | Relinquich the node                   | ✓ Strutting down starts graveholy                                                                                                    |         |                    |             |         |
|                         |                                                                                   | Power off controller VM               | <ul> <li>Powering off the controller VM</li> </ul>                                                                                                    |         |                    |             |         |
|                         |                                                                                   | vCenter mansenance mode task          | <ul> <li>Wasting for maintenance mode task to be completed in vCenter</li> </ul>                                                                                                    |         |                    |             |         |

Onglet Activité de connexion HX

Étape 3. Secure Shell (SSHI) dans l'hôte ESXi placé en mode Maintenance en tant que racine.

Étape 4. Créer un dossier et y télécharger le package ESXi

Étape 4.1. Exécutez la commande : mkdir /hxpatch

Étape 4.2. Créez un disque virtuel pour stocker le package avec la commande : **esxcli system** visorfs ramdisk add -m 500 -M 500 -n hxpatch -t /hxpatch -p 0755.

Étape 5. Téléchargez le package ESXi-7.2.0.5 depuis les téléchargements de cisco vers un référentiel local avec le lien

https://software.cisco.com/download/home/286305544/type/286305994/release/4.5(2a) comme indiqué dans l'image :

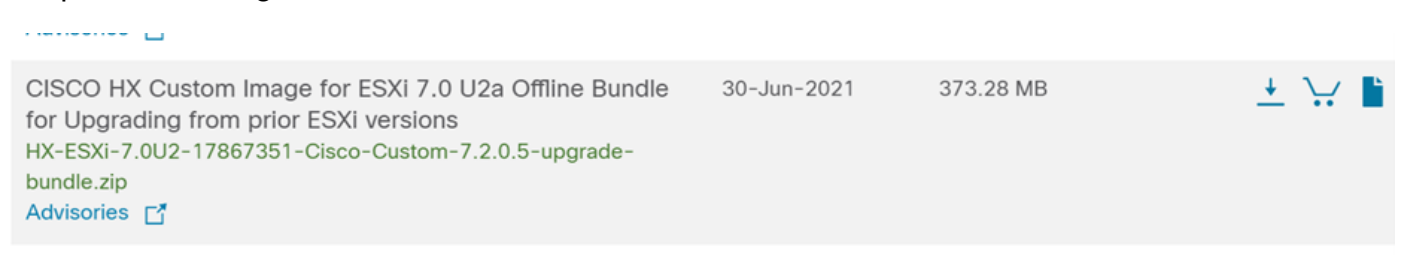

Étape 5.1. Copiez le package du référentiel local dans le dossier **/hxpatch**. L'exemple ci-dessous utilise WinSCP :

| ote Help                                                              |                                                                                                    |                                                                                                    |                                                                                                    |                                                                                                    |                                                                                    |                                                                                                    |                                                                                    |                                                                                                    |
|-----------------------------------------------------------------------|----------------------------------------------------------------------------------------------------|----------------------------------------------------------------------------------------------------|----------------------------------------------------------------------------------------------------|----------------------------------------------------------------------------------------------------|------------------------------------------------------------------------------------|----------------------------------------------------------------------------------------------------|------------------------------------------------------------------------------------|----------------------------------------------------------------------------------------------------|
| <ul> <li>Transfer</li> </ul>                                          | Settings Default                                                                                                    |                                                                                                    | - 🧭 -                                                                                                    |                                                                                                    |                                                                                    |                                                                                                    |                                                                                    |                                                                                                    |
|                                                                       |                                                                                                    |                                                                                                    |                                                                                                    |                                                                                                    |                                                                                    |                                                                                                    |                                                                                    |                                                                                                    |
| $  \leftrightarrow \cdot \Rightarrow \cdot$                           |                                                                                                    |                                                                                                    |                                                                                                    | 📕 hxpatch 🔹 🗂 •                                                                                                    | 🝸 •  🖬 🔽                                                                           | 🏠 🎜 🖻 🖻                                                                                                    | • • • •                                                                            |                                                                                                    |
| 🗊 Upload 🔹 📝 Edit 🔹 🗶 🕼 Properties 🔗 New 🗉 🛨 🖃 🗹                      |                                                                                                    |                                                                                                    |                                                                                                    | Download •                                                                                                    | Edit - 🗙 📝 🛙                                                                       | Properties 📔 New -                                                                                                    | $+ - \forall$                                                                      |                                                                                                    |
| C:\Users\admin\Documents\                                             |                                                                                                    |                                                                                                    |                                                                                                    |                                                                                                    |                                                                                    |                                                                                                    |                                                                                    |                                                                                                    |
| Size<br>2 KB<br>13 KB<br>12 KB<br>382,244 KB<br>6 KB<br>1 KB<br>59 KB | Type<br>Parent directory<br>File folder<br>Windows Power<br>Text Document<br>Text Document<br>Compressed (zi<br>Compressed (zi<br>PY File<br>TGZ File | CI<br>7,7<br>7,7<br>1,55% Upl                                                                                                    | hanged<br>/7/2021 12:10:48 PM<br>/7/2021 7:29:03 PM<br>2/30/2020_11-48-46 DM<br>loading<br>File: HX-ESXI-7.0U2<br>Target: /hxpatch/<br>Time left: Calcul<br>Bytes transferred: 13<br>X III - III - III - III - IIII - IIII - IIIII - IIIII - IIIII - IIIII - IIIII - IIIII - IIIII - IIIII - IIIII - IIIII - IIIII - IIIII - IIIII - IIIII - IIIII - IIIII - IIIII - IIIII - IIIII - IIIII - IIIII - IIIII - IIIII - IIIII - IIIII - IIIII - IIIII - IIIIII | Name ?<br>-17867351-Cisco-Custom-7.:<br>ating Time elapsed: 0<br>4 MB Speed: 52:<br>Unlimited •                                                                                                    | Size                                                                               | Changed<br>7/8/2021 1:19:04 PM                                                                                                    | Rights<br>rwxr-xr-x                                                                | Owner<br>root                                                                                                    |
|                                                                       | ote Help<br>Transfer<br>New V V V<br>Size<br>2 KB<br>13 KB<br>12 KB<br>382,244 KB<br>6 KB<br>1 KB<br>59 KB                                            | ote Help<br>Transfer Settings Default<br>New The Type<br>Size Type<br>Parent directory<br>File folder<br>2 KB Windows Power<br>3 KB Text Document<br>382,244 KB Compressed (zi<br>6 KB Compressed (zi<br>1 KB PY File<br>59 KB TGZ File | ote Help<br>Transfer Settings Default<br>New  Termsfer Settings Default<br>Size Type<br>Parent directory<br>File folder<br>13 KB Text Document<br>382,244 KB Compressed (zi<br>6 KB Compressed (zi<br>1 KB PY File<br>59 KB TGZ File                                                                                                    | ote Help<br>Transfer Settings Default<br>New  Transfer Settings Default<br>Size Type<br>Parent directory<br>File folder<br>2 KB Windows Powerts<br>2 KB Windows Powerts<br>2 KB Windows Powerts<br>2 KB Windows Powerts<br>2 KB Text Document<br>382,244 KB Compressed (zi<br>1 KB PY File<br>59 KB TGZ File<br>File HX-ESXI-7.0U2<br>Target: /hxpatch/<br>Time left: Calcul<br>Bytes transferred: 13 | ote Help<br>Transfer Settings Default<br>New • • • • • • • • • • • • • • • • • • • | ote Help<br>Transfer Settings Default  Transfer Settings Default  The parent directory Size Parent directory Size Parent directory Size Parent directory Size Parent directory Size Parent directory Size Parent directory Size Parent directory Size Parent directory Size Parent directory Size Parent directory File File File File File File File File | ote Help<br>Transfer Settings Default<br>New • • • • • • • • • • • • • • • • • • • | ote Help<br>• Transfer Settings Default<br>• Transfer Settings Default<br>• Tran |

Étape 6. Revenez à SSH sur l'hôte en mode maintenance.

Étape 7. Exécutez cette commande afin d'afficher les détails du profil de package : esxcli software sources profile list —depot=/hxpatch/HX-ESXi-7.0U2-17867351-Cisco-Custom-7.2.0.5-upgrade-bundle.zip comme indiqué dans l'image :

| [root@220:/hxpatch] esxcli software sour    | ces prof | ile listdepot=/  | hxpatch/HX-ESXi-7.0U2 | -17867351-Cisco |
|---------------------------------------------|----------|------------------|-----------------------|-----------------|
| -Custom-7.2.0.5-upgrade-bundle.zip          |          |                  |                       |                 |
| Name                                        | Vendor   | Acceptance Level | Creation Time         | Modification T  |
| ime                                         |          |                  |                       |                 |
|                                             |          |                  |                       |                 |
|                                             |          |                  |                       |                 |
| HX-ESXi-7.0U2-17867351-Cisco-Custom-7.2.0.5 | Cisco    | PartnerSupported | 2021-04-29T18:21:43   | 2021-04-29T18:  |
| 21:43                                       |          |                  |                       |                 |
| [root@220:/hxpatch]                         |          |                  |                       |                 |

Étape 8. Exécutez cette commande pour mettre à niveau le package ESXi vers la version 7.0 U2 :

```
esxcli software profile update --allow-downgrades -d /hxpatch/HX-ESXi-7.0U2-17867351-Cisco-
Custom-7.2.0.5-upgrade-bundle.zip -p HX-ESXi-7.0U2-17867351-Cisco-Custom-7.2.0.5 --no-hardware-
warning
```

Étape 9. Redémarrez l'hôte.

Étape 10. Installez SSH sur l'hôte et vérifiez la version à l'aide de la commande suivante : **vmware -v**.

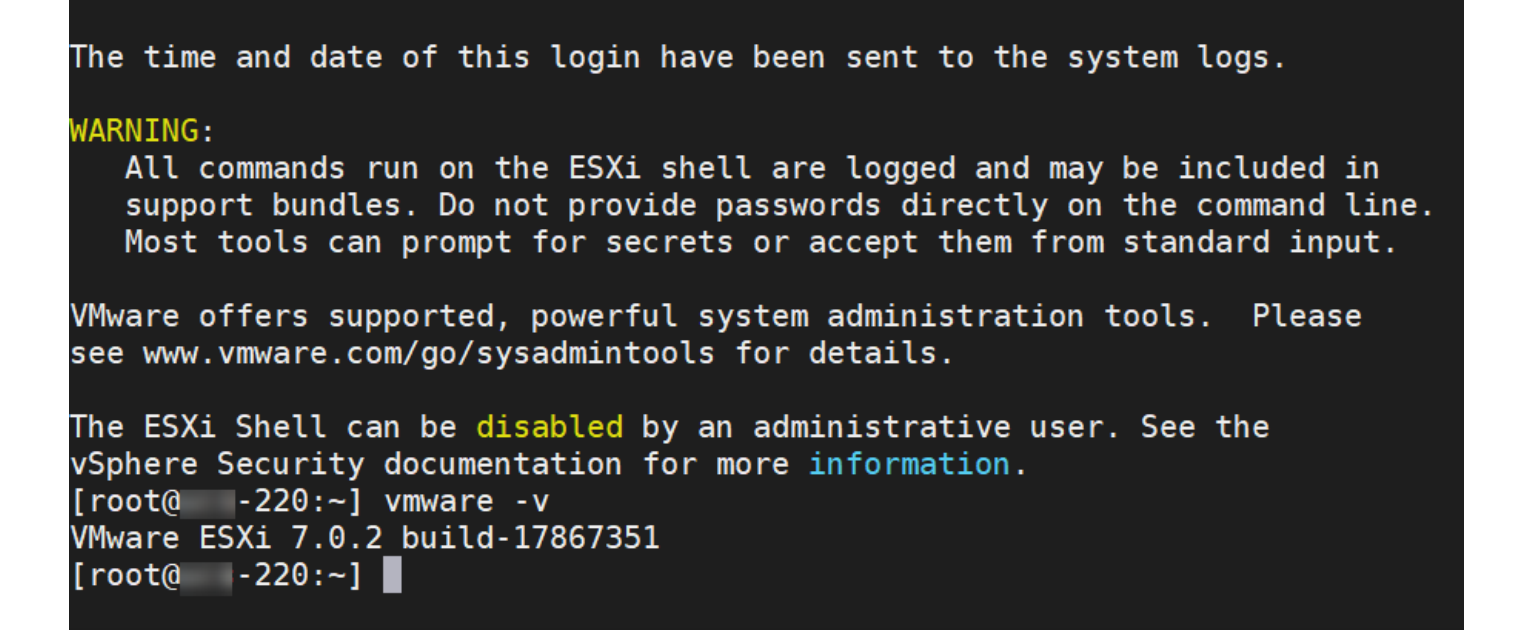

Étape 11. Quittez le noeud du mode maintenance et attendez que le cluster soit sain.

Étape 11.1. Ouvrez HX-Connect, choisissez **System Information**> Nodes, choisissez le noeud en mode maintenance et cliquez sur **Exit HX Maintenance Mode** comme indiqué dans les images :

| ← → C ▲ Not secure   10      |                                                                                                    |                                     |                                                                              |                            |                                |                                                                 |  |  |  |  |
|------------------------------|----------------------------------------------------------------------------------------------------|-------------------------------------|------------------------------------------------------------------------------|----------------------------|--------------------------------|-----------------------------------------------------------------|--|--|--|--|
| = disalite HyperFlex Connect |                                                                                                    |                                     |                                                                              | -                          | -cı                            |                                                                 |  |  |  |  |
| ② Dashboard                  | System Overview Node                                                                                                    | s Disks                             |                                                                              |                            |                                |                                                                 |  |  |  |  |
| MONITOR                      | ① Cluster not registered with Cisco Licensing. Register Now                                                               |                                     |                                                                              |                            |                                |                                                                 |  |  |  |  |
| र्फ़ Events                  | CL License Type Cvaluation     Ucense Status     License expires in 89 days. Cluster not registered with Cisco Licensing. |                                     |                                                                              |                            |                                |                                                                 |  |  |  |  |
| Activity ANALYZE             | vCenter<br>Uptime                                                                                                    | î<br>0 day                          | https://cit-vcvm10.eng.storvisor.com<br>ri, 14 hours, 26 minutes, 44 seconds | Hypervisor<br>HODP Version | Mixed Vertions<br>4.5.2a-39429 | Total Capacity<br>Available Capacity<br>Data Replication Factor |  |  |  |  |
| In Performance               | Hyperconverged Nodes                                                                                                    |                                     |                                                                              |                            |                                |                                                                 |  |  |  |  |
| PROTECT                      | Node                                                                                                    | Hypervisor                          | HyperFlex Controller                                                         | Disk Overview (8 in use)   |                                |                                                                 |  |  |  |  |
| Preplication                 | -219                                                                                                    | Online                              | Online                                                                       |                            |                                |                                                                 |  |  |  |  |
| MANAGE                       | HX220C-M4S                                                                                                    | 6.7.0-17499825                      | 4.5.28-39429                                                                 | • •                        |                                |                                                                 |  |  |  |  |
| System Information           |                                                                                                    |                                     |                                                                              |                            |                                |                                                                 |  |  |  |  |
| Datastores                   | Node                                                                                                    | Hypervisor                          | HyperFlex Controller                                                         | Disk Overview ( & in use ) |                                |                                                                 |  |  |  |  |
| 🛱 iscsi                      | -220                                                                                                    | 🔮 Online                            | Offline                                                                      |                            |                                |                                                                 |  |  |  |  |
| Virtual Machines             | HX220C-M4S                                                                                                    | 10 0.65                             | 4.5.28-39429                                                                 | • /                        |                                |                                                                 |  |  |  |  |
| ↑ Upgrade                    |                                                                                                    | 1000-1007201                        |                                                                              |                            |                                |                                                                 |  |  |  |  |
| >_ Web CLI                   | Node                                                                                                    | Hypervisor                          | HyperFlex Controller                                                         | Disk Overview ( 8 in use ) |                                |                                                                 |  |  |  |  |
| Kubernetes                   | -221<br>HX220C-M45                                                                                                    | Online<br>10 0.66<br>6.7.0-17499825 | Online<br>10                                                                 | • •                        |                                |                                                                 |  |  |  |  |
|                              |                                                                                                    |                                     |                                                                              |                            |                                |                                                                 |  |  |  |  |

Noeuds de connexion HX

| ← → C /                                       | C 🔺 Not secure   10. 98/# Q 🛠 🛸 😩 🗄 |                             |                    |                             |                     |                    |            |                                       |  |  |
|-----------------------------------------------|-------------------------------------|-----------------------------|--------------------|-----------------------------|---------------------|--------------------|------------|---------------------------------------|--|--|
| = the Hyperflex Connect                       |                                     | vc a                        |                    |                             |                     |                    |            |                                       |  |  |
| Deshboard     MonitoR                         | System Overview Nodes Disks         | Mode                        |                    |                             |                     |                    |            | Lest wherea at 01/09/2021 12:45:59 R/ |  |  |
| Q Alarms<br>☆ Events<br>■ Activity            | Node ^ Hypervisor Address           | Hypervisor Status<br>Online | Controller Address | Controller Status<br>Online | Model<br>H0220C-M45 | Version<br>4.5(2e) | Disks<br>8 | Command Line Mode                     |  |  |
| ANALYZE<br>Lan Performance<br>PROTECT         | 220 10. 65<br>221 10 66             | Online                      | 10 169<br>10 70    | Online                      | HH220C-M45          | 4.5(2e)<br>4.5(2e) | 8          | Root shell ①                          |  |  |
| Replication     MANAGE     System Information |                                     |                             |                    |                             |                     |                    |            |                                       |  |  |
| 등 Datastores<br>응 ISCSI<br>모 Vitual Machines  |                                     |                             |                    |                             |                     |                    |            |                                       |  |  |
| Upgrade Uveo CU Kubernetes                    |                                     |                             |                    |                             |                     |                    |            |                                       |  |  |
|                                               |                                     |                             |                    |                             |                     |                    |            |                                       |  |  |
|                                               |                                     |                             |                    |                             |                     |                    |            |                                       |  |  |
|                                               |                                     |                             |                    |                             |                     |                    |            |                                       |  |  |

#### HX connect Exit MM

Étape 11.2. Le tableau de bord HX Connect vous indique l'état opérationnel, il doit être **en ligne**, et l'état de résilience doit être **sain**.

| ≡ diside HyperFlex Connect |                                | and the second second sec | Q 💼 💼 💷 O Q A                                |
|----------------------------|--------------------------------|----------------------------------------------------------------------------------------------------|----------------------------------------------|
| Dashboard                  | OPERATIONAL STATUS<br>Online © | @ Ck                                                                                                    | uster License not registered                 |
| Alarms                     |                                | ✓ 1N                                                                                                    | vode failure can be tolerated                |
| Activity                   | Сарасіту<br>6 ТВ               | 1.2%         STORA           71.2 GB Used         6 TB Free         OPTIM                                                                                                    | IGE Compression 77% IZATION Deduplication 0% |

Étape 12. Répétez les étapes 2 à 11 sur tous les noeuds faisant partie du cluster, un par un.

Une fois la mise à niveau d'ESXi terminée, vous pouvez voir les détails de la version sur la console KVM (Keyboard, Video, Mouse) du serveur HX, comme illustré dans l'image :

| CISCO. UCS KVM         |                                                                   |
|------------------------|-------------------------------------------------------------------|
| KVM Console Properties |                                                                   |
|                        |                                                                   |
|                        | VMware ESXi 7.0.2 (VMKernel Release Build 17867351)               |
|                        | Cisco Systems Inc 10220C+MS                                       |
|                        | 2 x Inte1(R) Xeon(R) CPU E5-2680 v3 # 2.5098z<br>383.9 G18 Memory |
|                        |                                                                   |
|                        |                                                                   |
|                        |                                                                   |
|                        |                                                                   |

Vous pouvez également vérifier dans HX Connect que la nouvelle version d'ESXi est présente dans l'onglet **System Information** comme illustré dans l'image :

| $\leftarrow$ | $\rightarrow$ ( | C                 |   | https://10.98////clusters/1 | /servers?tab={"id":"Server"," | index":0}            |                  |              | ☆   |           | $\bigtriangledown$ | = |
|--------------|-----------------|-------------------|---|-----------------------------|-------------------------------|----------------------|------------------|--------------|-----|-----------|--------------------|---|
| =            | <br>cisco       | HyperFlex Connect |   |                             | UC                            | -CL                  |                  | 🗘 🔺 1        | Ê   | ۲         | 0                  | ھ |
| 0            | Dashb           | poard             | ^ | Hyperconverged Nodes        |                               |                      | Disk Vi          | ew Options 🗸 | Dis | k View Le | gend               |   |
| 0            | 0.00110         |                   |   | Node                        | Hypervisor                    | HyperFlex Controller | Disk Overview (8 | n use )      |     |           |                    |   |
| MON          | NITOR           |                   |   | -219                        | 🕗 Online                      | 🕗 Online             | 1 2 3 4 5 6      |              |     |           |                    |   |
| Q            | Alarm           | s                 |   | HX220C-M4S                  | 10. 64                        | 10                   |                  |              |     |           |                    |   |
| ជ្           | Events          | s                 |   |                             | 6.7.0-17499825                | 4.5.2a-39429         | ¢ /              | _            |     |           |                    |   |
| Û            | Activit         | У                 |   |                             |                               |                      |                  |              |     |           |                    |   |
|              |                 |                   |   | Node                        | Hypervisor                    | HyperFlex Controller | Disk Overvlew (8 | n use )      |     |           |                    |   |
| ANA          | LYZE            |                   |   | -220                        | 🤣 Online                      | 🥝 Online             |                  |              |     |           |                    |   |
| lalı         | Perfor          | rmance            |   | HX220C-M4S                  | 10. 65                        | 1069                 |                  |              |     |           |                    |   |
| PRO          | TECT            |                   |   |                             | 7.0.2-17867351                | 4.5.2a-39429         | ¢ /              | _            |     |           |                    |   |
| ſ            | Replic          | ation             |   |                             |                               |                      |                  |              |     |           |                    |   |
|              |                 |                   |   | Node                        | Hypervisor                    | HyperFlex Controller | Disk Overview (8 | n use )      |     |           |                    |   |
| MAN          | IAGE            |                   |   | -221                        | 🥝 Online                      | 🥝 Online             |                  |              |     |           |                    |   |
| E            | Syster          | n Information     |   | HX220C-M4S                  | 1066                          | 1070                 |                  |              |     |           |                    |   |
| *            | Datas           | tores             | ~ |                             | 6.7.0-17499825                | 4.5.2a-39429         | <b>a</b> /       | _            |     |           |                    |   |

HX connect mise à jour Esxi

### Scénario B. Mise à niveau combinée HXDP + ESXi depuis Intersight

Pour ce scénario, vous mettez à niveau HXDP vers 4.5(2a) et ESXi vers 7.0 U2 Build 17867351 à partir d'Intersight.

Étape 1. Si l'un des serveurs HX est en mode maintenance, redémarrez ce serveur via la console KVM vCenter ou UCS.

| ✓ ☐ 221_0        | dc                                        | 😴 Deploy OVF Template      | Adapter                       |
|------------------|-------------------------------------------|----------------------------|-------------------------------|
| ✓ [] 22          | 1_cl                                      | ⊘ New Resource Pool        | el: USB Storage Controller    |
| <b>•</b>         | -219.eng.storvisor.com                    |                            | ♦ vmhba32                     |
| <b>!!</b>        | -220.eng.storvisor.com                    | Så New VApp                | el: Wellsburg AHCI Controller |
|                  | -221.eng.storvisor.com (Maintenance Mode) | Import VMs                 | ♦ vmhba0                      |
| ति stC<br>ति stC | tiVM-<br>tiVM-                            | Maintenance Mode           |                               |
| d stC            | tiVM-                                     | Connection                 | •                             |
| 6                | -clone1                                   | Power                      | Power On                      |
|                  | -clone10<br>-clone2                       | Certificates               | Enter Standby Mode            |
| ٩                | -clone3                                   | Storage                    | Shut Down                     |
| 6                | -clone4                                   | Rt Add Naturalian          |                               |
| ð                | -clone5                                   | S Add Networking           | 🛃 Reboot                      |
| 8                | -clone6                                   | Host Profiles              | •                             |
| 6                | -clone7                                   | Export System Logs         |                               |
| 6                | -clone8                                   | Export System Logs         |                               |
| 8                | -clone9                                   | Reconfigure for vSphere HA |                               |
| 7                | -VM                                       | 🔄 Assign License           |                               |

Étape 2. Une fois le serveur redémarré, quittez le mode de maintenance HX de l'interface utilisateur HX Connect. Ouvrez le HX-Connect, sélectionnez **System Information > Nodes**, choisissez le noeud en mode de maintenance et cliquez sur **Exit HX Maintenance Mode**.

Étape 3. Attendez quelques minutes que le cluster Hyperflex termine la réparation. Le tableau de **bord** HX Connect vous indique l'état opérationnel, il doit être **en ligne** et l'état de résilience doit indiquer **Sain**.

| ≡ <sup>altatla</sup> HyperFlex Connect |                                | 80×80                          | 4 💼 😭 🕫 O &                              |
|----------------------------------------|--------------------------------|--------------------------------|------------------------------------------|
| Dashboard                              | OPERATIONAL STATUS<br>Online © |                                | Cluster License not registered           |
| Alarms                                 | - Mealthy ⊕                    |                                | ✓ 1 Node failure can be tolerated        |
| Activity                               | CAPACITY<br>6 TB               | 1.2%<br>71.2 GB Used 6 TB Free | STORAGE Compression 77% Deduplication 0% |

Étape 4. Ouvrez Intersight, choisissez **Upgrade**, cliquez sur **Expert Mode > Upgrade HyperFlex Data Platform** comme indiqué dans les images :

| =   | cisco Intersight     | OPERATE > HyperFlex Clusters Q 🖬 53 🔺 35 🖓 Q 📀                                            | 0               |
|-----|----------------------|-------------------------------------------------------------------------------------------|-----------------|
| ele | MONITOR              | Clusters Backups                                                                          |                 |
| Ŷ   | OPERATE ^            |                                                                                           |                 |
|     | Servers              | * All Chasters  +                                                                         |                 |
|     | Chassis              | ···· Ø 9. Add Filter [- Export 1 Items found 10 v per page [K]                            | <u> </u>        |
|     | Fabric Interconnects | Health Connection Storage Utilization Capacity Runway Types Hyp                           | erFilex Version |
|     | HyperFlex Clusters   | UNCOR 80%                                                                                 | יי ני           |
| ×   | CONFIGURE ^          |                                                                                           |                 |
|     | Profiles             | Name : Health : Type : Hyper_ : Storage Cap_ Stora_ : Storage Utilization Trend () : Capa | acity_⊙ :       |
|     | Templates            | Clust © Healthy HyperFlex _ 4.0(2f) 6.0 - 1.0% 0.0% Unio                                  |                 |
|     | Policies             | ··· 🧷 Selected 1 of 1 Show Selected Unselect All                                          | < <u>1</u> of   |
|     | Pools                | Upgrade                                                                                   |                 |
| æ   | ADMIN ^              | Run Health Check                                                                          |                 |
|     | Targets              |                                                                                           |                 |
|     | Software Repository  |                                                                                           |                 |

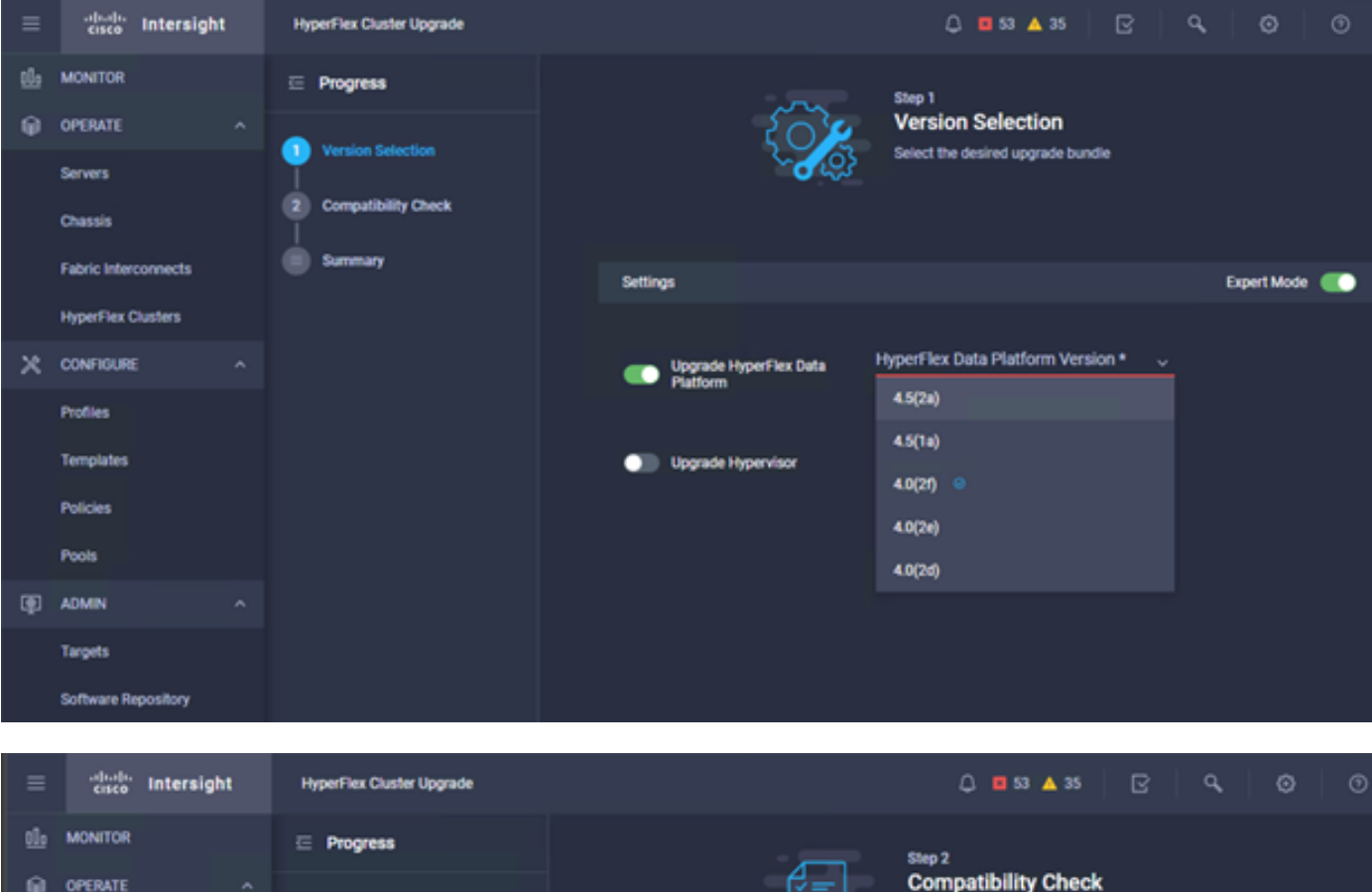

| <u>01</u> 0 | MONITOR              | ⊡ Progress          | Step 2                                                                                           |         |
|-------------|----------------------|---------------------|--------------------------------------------------------------------------------------------------|---------|
| θ           | OPERATE ^            |                     | Compatibility Check                                                                              |         |
|             | Servers              | Version Selection   | Ensure all clusters meet the upgrade requirement<br>If any cluster does not meet the pre-upgrade | B.      |
|             | Chassis              | Computibility Check | requirements, unselect the cluster and continue w<br>the upgrade.                                | ith     |
|             | Fabric Interconnects | Summary             |                                                                                                  |         |
|             | HyperFlex Clusters   |                     | All clusters meet upgrade requirements                                                           |         |
| ×           | CONFIGURE ^          |                     |                                                                                                  |         |
|             | Profiles             |                     | 1 items found 10 v per page 1 of 1                                                               |         |
|             | Templates            |                     | Q.         Add Filter                                                                            |         |
|             | Policies             |                     | Name HyperFlex Data Platf Hypervisor                                                             |         |
|             | Pools                |                     | cluster 4.0.2f-35930 🛞 VM/ware ESXi 6.7.0 U3 (17                                                 | 499825) |
| Ð           | ADMIN ^              |                     | Selected 1 of 1 Show Selected Unselect All K C 1                                                 | of1 2 2 |
|             | Targets              |                     |                                                                                                  |         |
|             | Software Repository  |                     |                                                                                                  |         |

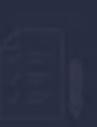

Step 3 Summary

| Target Version HyperFlex Data Platform Version 4.5(2a)-39429 |                                                                                                    |                             |
|--------------------------------------------------------------|----------------------------------------------------------------------------------------------------|-----------------------------|
| Clusters to be upgraded 1                                    |                                                                                                    |                             |
|                                                              | Upgrade (1 HyperFlex Cluster)                                                                                                    |                             |
|                                                              | Upgrade starts immediately on all selected clusters. When the data path<br>must be upgraded, some clusters may require the evacuation of VMs. For    |                             |
|                                                              | two node clusters, the migration of VMs will be attempted automatically.<br>For three node or larger clusters, enable and set DRS to fully automatic |                             |
| _cluster                                                     | mode. If DRS is not available, manually migrate the VMs when prompted, to<br>ensure that the upgrade can continue.                                   | re ESXi 6.7.0 U3 (17499825) |
|                                                              | Cancel Upgrade                                                                                                    |                             |
|                                                              |                                                                                                    |                             |

Étape 5. Vous pouvez observer le début et la fin de la mise à niveau :

| ≡  | cisco Intersight     | Requests > Upgrade HyperFlex 0 | Duster                                      |                                              | Q 🖬 53 🔺 35 | B | ٩ | ۲ | ۲              |
|----|----------------------|--------------------------------|---------------------------------------------|----------------------------------------------|-------------|---|---|---|----------------|
| th | MONITOR              | Details                        |                                             | Execution Flow                               |             |   |   |   |                |
| θ  | OPERATE ^            | Status                         | © Success                                   | 😔 💶 220: Cleanup tasks after upgrade         |             |   |   |   |                |
|    | Servers              | Name Uppr<br>ID 60e1360        | ade HyperFlex Cluster<br>58696/6e2d3071e9db | O                                            |             |   |   |   |                |
|    | Fabric Interconnects | Target Type                    | HyperFlex Cluster                           | O 221: Cleanup tasks after upgrade           |             |   |   |   |                |
|    | HyperFlex Clusters   | Target Name                    | -221                                        | Running Cluster Post-Upgrade Hooks           |             |   |   |   |                |
| ×  | CONFIGURE ^          | Source Type Hyp                | 220<br>perFlex Cluster Profile              | 220: Update node View Execution Now          |             |   |   |   |                |
|    | Profiles             | Source Name                    | _cluster                                    | 219: Update node View Execution Now          |             |   |   |   |                |
|    | Templates            | Initiator                      |                                             | 221: Update node View Execution Row          |             |   |   |   | Jul 14, 2021 1 |
|    | Policies             | Start Time J                   | M 14, 2021 12:11 PM                         |                                              |             |   |   |   |                |
|    | Pools                | Duration                       | 1h 59 m 25 s                                | 220: Run Node Level Validations for Upgrade  |             |   |   |   |                |
| æ  | ADMIN ^              |                                |                                             | 219: Run Node Level Validations for Upgrade  |             |   |   |   |                |
|    | Targets              | Organizations                  |                                             | ©221: Run Node Level Validations for Upgrade |             |   |   |   |                |
|    | Software Repository  |                                |                                             | Run Validations for Upgrade                  |             |   |   |   |                |

Étape 6. Démarrez la mise à niveau ESXi pour chaque serveur. Copiez le bundle de mise à niveau ESXi 7.0 U2 vers les hôtes ESXi.

Étape 6.1. Téléchargez le bundle de mise à niveau ESXi 7.0U2 à partir des téléchargements Cisco en cliquant sur le lien suivant : <u>https://software.cisco.com/download/home/286305544/type/286305994/release/4.5(2a):</u>

± ₩ 🗎

Étape 6.2. Sur chaque hôte ESXi, copiez le bundle de mise à niveau ESXi 7.0U2 dans un répertoire de data store disponible (utilisez des méthodes telles que scp, wget). Une fois terminé, vous devez voir :

```
[root@ucs-221:/vmfs/volumes] pwd
/vmfs/volumes
[root@ucs-221:/vmfs/volumes] ls
MyDataStore
                                                     60ee5dfc-6f05dc8b-05cf-0025b5b1a116
60ef8a79-63aadd3f-ee0d-0025b5b1a116
                                                   BOOTBANK2
SpringpathDS-FCH2008V1M1
. .
[root@ucs-221:/vmfs/volumes] cd MyDataStore /
[root@ucs-221:/vmfs/volumes/ac08f584-9a2f8a67] ls -al
total 0
              1 root root
drwx-----
                                              686 Jul 14 05:19 .

      drwxr-xr-x
      1 root
      root
      512 Jul 15 01:21 ..

      -rw-r--r--
      1 root
      root
      391417386 Jul 15 00:55 HX-ESXi-7.0U2-17867351-Cisco-Custom-

7.2.0.5-upgrade-bundle.zip
drwxr-xr-x 1 root root
                                              2793 Jul 14 20:03 ucs221-VM
```

```
[root@ucs-221:/vmfs/volumes/ac08f584-9a2f8a67] pwd
/vmfs/volumes/ MyDataStore
```

Étape 7. Ouvrez HX-Connect, choisissez **System information > Nodes**, choisissez le noeud sur lequel vous voulez mettre à niveau Esxi et cliquez sur **Enter HX Maintenance Mode** comme indiqué dans les images :

| ← → C /                                                                                                    | A Not secure   10                                   |                   |                    |                   |             |         |       | ० 🖈 🛊 🚨 :                                |
|----------------------------------------------------------------------------------------------------|-----------------------------------------------------|-------------------|--------------------|-------------------|-------------|---------|-------|------------------------------------------|
| = the Hyperflex Connect                                                                                                    |                                                     |                   | UC -               | a                 |             |         |       | Q 🔺 1 📋 🛛 😔 🔍 🕰                          |
| O Deshboerd                                                                                                    | System Overview Nodes Disks                         |                   |                    |                   |             |         |       | Last refreshed at 07-08-0021 12-46-59 RV |
| MONITOR                                                                                                    | © Enter HX Maintenance Mode G Exit HX Maintenance M | lode              |                    |                   |             |         |       | @ ≤ Riber                                |
| Q. Alarms                                                                                                    | Node ^ Hypervisor Address                           | Hypervisor Status | Controller Address | Controller Status | Model       | Version | Disks | Command Line Mode                        |
| T tvens                                                                                                    | 219 10 64                                           | Online            | 10 68              | Online            | H0(220C-M45 | 4.5(2a) | 8     | Root shell ①                             |
| ANALYZI                                                                                                    | 220 10. 65                                          | Online            | 10 169             | Online            | HH220C-M45  | 4.5(2#) |       | Root shell ①                             |
| A Performance                                                                                                    | 221 10 66                                           | Online            | 10 70              | Online            | H0220C-M45  | 4.5(2#) |       | Root shell ①                             |
| PROTECT                                                                                                    | 1-3or3                                              |                   |                    |                   |             |         |       |                                          |
| MANAGE<br>System Information<br>Constraints<br>Status<br>Status<br>Sta |                                                     |                   |                    |                   |             |         |       |                                          |

#### Noeuds de connexion HX

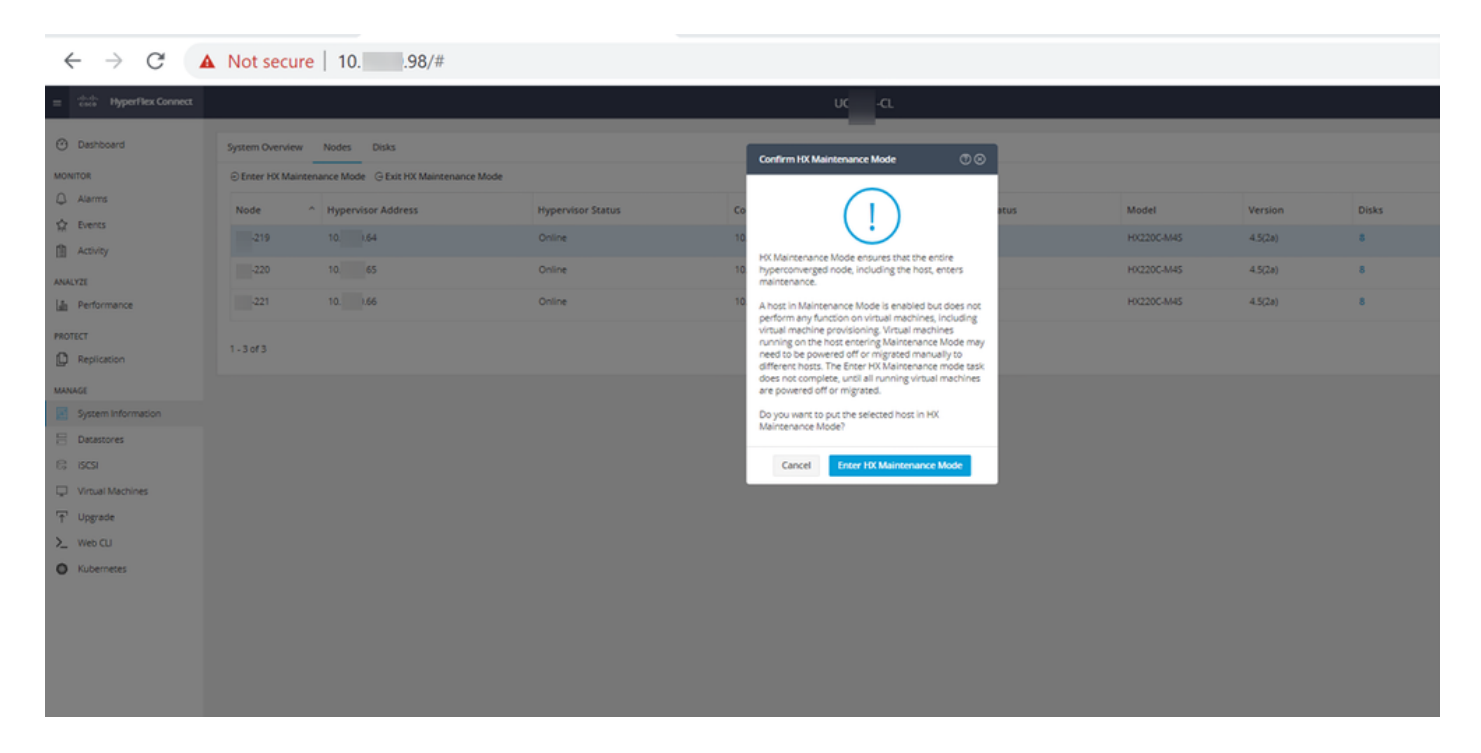

Vous pouvez voir l'exercice terminé sous l'onglet Exercice comme illustré dans l'image :

| ← → C 🚺                              | Not secure   10. 98/#/clusters/1/activity                            |                                       |                                                                                                    | Q           | ☆           |                 |           |
|--------------------------------------|----------------------------------------------------------------------|---------------------------------------|----------------------------------------------------------------------------------------------------|-------------|-------------|-----------------|-----------|
| = <sup>chech</sup> Hyperflex Connect |                                                                      | uc -a.                                |                                                                                                    | 0 41        |             | 00 <sup>1</sup> | 0         |
| Deshboard                            | Filter Filter Isted tasks                                            |                                       |                                                                                                    |             |             |                 |           |
| Alerms                               | Activity @Montor progress of recent tasks on the HO storage cluster. |                                       |                                                                                                    | Lest refrem | 40 ML 07 08 | 8-2021 12       | 49 20 911 |
| ☆ Events                             | Collepse All                                                         |                                       |                                                                                                    |             |             |                 |           |
| Activity                             | Validate enter maintenance mode for node >219                        |                                       |                                                                                                    | 10.10       |             |                 |           |
| ANALYZE                              | Status: Success<br>07/08/2021 12:48:45 PM                            | Parallel usin check                   | Criter maintenance mode task is not running for other nodes and for other size nodes in stretch cluster                                                                                                    |             |             |                 |           |
| a Performance                        |                                                                      | vCenter availability check            | <ul> <li>Cluster should be registered with «Center</li> </ul>                                                                                                    |             |             |                 |           |
| PROTECT                              |                                                                      | vČenier reachability check            | <ul> <li>«Center is machable from «Center</li> </ul>                                                                                                    |             |             |                 |           |
| Replication                          |                                                                      | Maintenance mode state check          | <ul> <li>Check the node is not in maintenance mode</li> </ul>                                                                                                    |             |             |                 |           |
| MANAGE                               |                                                                      | VM Migration check                    | <ul> <li>Check VM Mgradon is enabled in all nodes</li> </ul>                                                                                                    |             |             |                 |           |
| System Information                   |                                                                      | Ousier health check                   | <ul> <li>Allow maintenance mode only for healthy duster</li> </ul>                                                                                                    |             |             |                 |           |
| E Detastores                         |                                                                      | Nodes availability check              | Check number of notes available to tolerate this node into maintenance mode                                                                                                    |             |             |                 |           |
| E; (6C9)                             |                                                                      |                                       |                                                                                                    |             |             |                 |           |
| Virtual Machines                     | <ul> <li>Status: Success</li> </ul>                                  | Form Maintenance Made                 |                                                                                                    |             |             |                 |           |
| T Upgrøde                            | 07/08/2021 12:48:45 PM                                               |                                       | <ul> <li>Validate enter mantemance mode for node ucs 219</li> <li>Parallel lasks check: Enter maintemance mode task is not numring for other nodes and for other site nodes in stretch cluster</li> </ul>                                                                                                    |             |             |                 |           |
| >_ Web CU                            |                                                                      |                                       | vCertair availability check: Outair should be registered with vCertair     vCertair reachability check: vCertair is reachable from vCertair                                                                                                    |             |             |                 |           |
| Kubernetes                           |                                                                      |                                       | Mainsmance node state shed, Owak the tode is not in maximum or node     With Biguistion sheet. One XM Biguistion is not until the list at lostes     Cusare health obsek. Allow maximum rande myly for healthy cluster     Xode a subliditieght whet. One An instead or finder is subtrated is in node into nationance mode |             |             |                 |           |
|                                      |                                                                      | Enter «Cercer Maintenance mode        | <ul> <li>Instate the enter management mode in vCenter</li> </ul>                                                                                                    |             |             |                 |           |
|                                      |                                                                      | Wait for VM migration to be completed | <ul> <li>With migration will take time based on number of user VMs.</li> </ul>                                                                                                    |             |             |                 |           |
|                                      |                                                                      | Relinquich the node                   | ✓ Shutting down starts grantfully                                                                                                    |             |             |                 |           |
|                                      |                                                                      | Pawer off controller VM               | <ul> <li>Powering off the constales VM</li> </ul>                                                                                                    |             |             |                 |           |
|                                      |                                                                      | vCenter mantenance mode Lask          | ✓ Waiting for mannearce mode tesk to be completed in «Zenser                                                                                                    |             |             |                 |           |

Étape 8 : connexion SSH à l'hôte ESXi qui est en mode de maintenance HX

Étape 8.1. Trouvez le nom du profil du bundle de mise à niveau :

```
[root@abcd-221:/vmfs/volumes/ac08f584-9a2f8a67] esxcli software sources profile list --
depot=/vmfs/volumes/0714051143/HX-ESXi-7.0U2-17867351-Cisco-Custom-7.2.0.5-upgrade-bundle.zip
Name Vendor Acceptance Level Creation Time
Modification Time
HX-ESXi-7.0U2-17867351-Cisco-Custom-7.2.0.5 Cisco PartnerSupported 2021-04-29T18:21:43
2021-04-29T18:21:43
```

Étape 8.2. Exécutez la commande de mise à niveau avec le paramètre **no-hardware-warning** spécifié :

[root@abcd-221:/vmfs/volumes/ac08f584-9a2f8a67] esxcli software profile update -depot=/vmfs/volumes/0714051143/HX-ESXi-7.0U2-17867351-Cisco-Custom-7.2.0.5-upgrade-bundle.zip -profile HX-ESXi-7.0U2-17867351-Cisco-Custom-7.2.0.5 --no-hardware-warning

#### Étape 8.3. Un message de réussite s'affiche une fois la mise à niveau terminée :

Update Result Message: The update completed successfully, but the system needs to be rebooted for the changes to be effective. Reboot Required: true Étape 9. Redémarrez l'hôte.

Étape 10. Connectez-vous à l'hôte ESXi et vérifiez la nouvelle version à l'aide de la commande suivante : **vmware -v**.

The time and date of this login have been sent to the system logs.
WARNING:
 All commands run on the ESXi shell are logged and may be included in
 support bundles. Do not provide passwords directly on the command line.
 Most tools can prompt for secrets or accept them from standard input.
VMware offers supported, powerful system administration tools. Please
 see www.vmware.com/go/sysadmintools for details.
The ESXi Shell can be disabled by an administrative user. See the
 vSphere Security documentation for more information.
[root@ -220:~] vmware -v
VMware ESXi 7.0.2 build-17867351
[root@ -220:~]

Étape 11. Une fois le serveur redémarré, quittez le **mode de maintenance HX** à partir de l'interface de connexion HX. Ouvrez HX-Connect, choisissez **System Information > Nodes**, choisissez le noeud en mode maintenance et cliquez sur **Exit HX Maintenance Mode** comme indiqué dans les images :

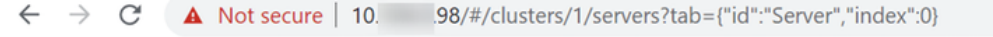

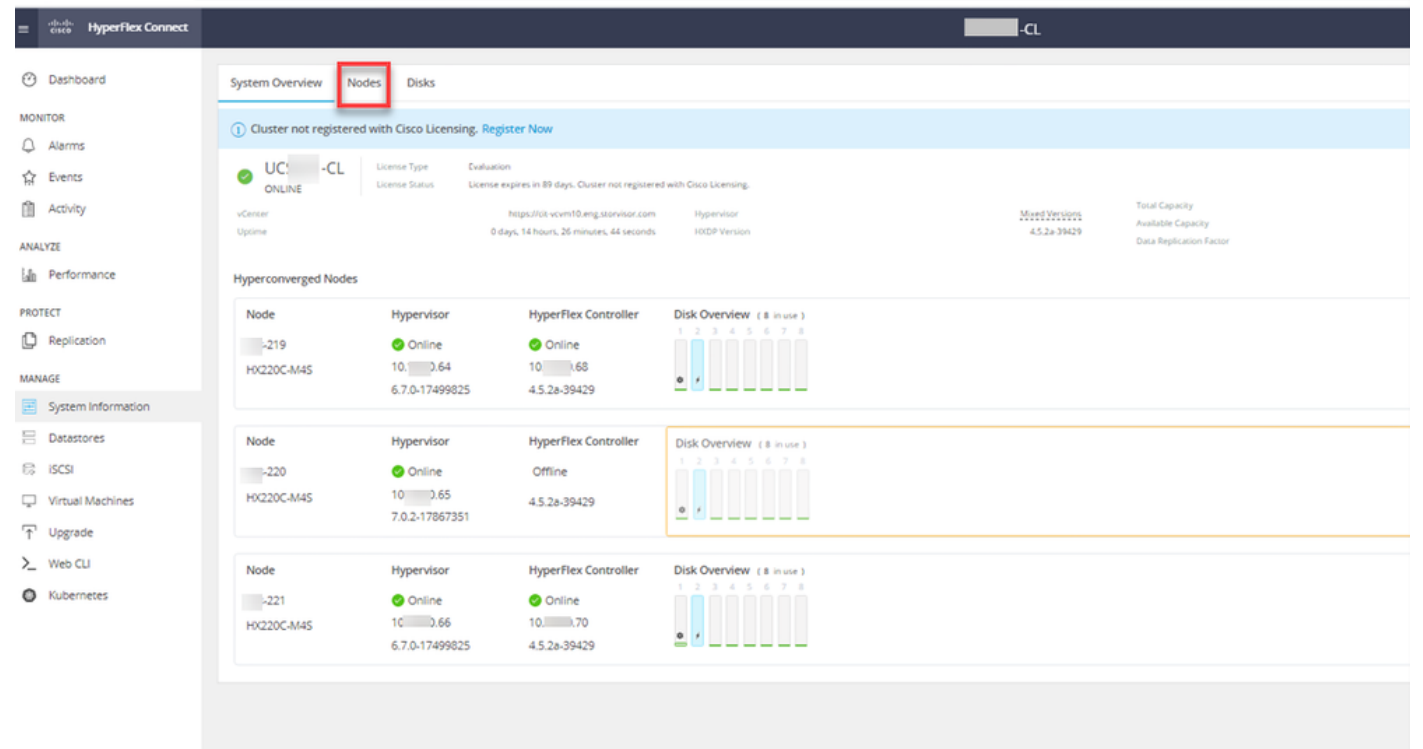

| ← → C 🚺                 | Not secure   10. 98/#                          |                   |                    |                   |            |         |       | ର୍ 🕁 🗯                     | · 😩 🗄                |
|-------------------------|------------------------------------------------|-------------------|--------------------|-------------------|------------|---------|-------|----------------------------|----------------------|
| = the Hyperflex Connect |                                                |                   | UC                 | -a                |            |         |       | ≏ <b>▲</b> 1   M           | 0   0   J            |
| Deshboard               | System Overview Nodes Disks                    |                   |                    |                   |            |         |       | Last refreshed at 07-08-20 | 0 1246 <b>59</b> 797 |
| MONITOR                 | 😔 Enter HX Maintenance Mode 🤤 Exit HX Maintena | ance Mode         |                    |                   |            |         |       | © ⊻ Riber                  |                      |
| Q. Alarms               | Node ^ Hypervisor Address                      | Hypervisor Status | Controller Address | Controller Status | Model      | Version | Disks | Command Line Mode          |                      |
| ng bens                 | 219 10 64                                      | Online            | 10 68              | Online            | H0220C-M45 | 4.5(28) | 1.0   | Root shell ①               |                      |
| ANALYZI                 | 220 10. 65                                     | Online            | 10 169             | Online            | H0220C4M45 | 4.5(28) |       | Root shell ①               |                      |
| a Performance           | 221 10 66                                      | Online            | 10 70              | Online            | H0220C-M45 | 4.5(2#) | 8     | Root shell ①               |                      |
| PROTECT                 | 1-3of3                                         |                   |                    |                   |            |         |       |                            |                      |
| MANAGE                  |                                                |                   |                    |                   |            |         |       |                            |                      |
| System Information      |                                                |                   |                    |                   |            |         |       |                            |                      |
| E Detestores            |                                                |                   |                    |                   |            |         |       |                            |                      |
| CC BCSI                 |                                                |                   |                    |                   |            |         |       |                            |                      |
| Virtual Machines        |                                                |                   |                    |                   |            |         |       |                            |                      |
| .t. Upgrøde             |                                                |                   |                    |                   |            |         |       |                            |                      |
| > weecu                 |                                                |                   |                    |                   |            |         |       |                            |                      |
| U hatemetes             |                                                |                   |                    |                   |            |         |       |                            |                      |
|                         |                                                |                   |                    |                   |            |         |       |                            |                      |
|                         |                                                |                   |                    |                   |            |         |       |                            |                      |
|                         |                                                |                   |                    |                   |            |         |       |                            |                      |
|                         |                                                |                   |                    |                   |            |         |       |                            |                      |
|                         |                                                |                   |                    |                   |            |         |       |                            |                      |
|                         |                                                |                   |                    |                   |            |         |       |                            |                      |
|                         |                                                |                   |                    |                   |            |         |       |                            |                      |
|                         |                                                |                   |                    |                   |            |         |       |                            |                      |

#### HX connect exit MM

Étape 12. Attendez quelques minutes que le cluster Hyperflex termine la réparation. Le tableau de **bord** HX Connect vous indique l'état opérationnel, il doit être **en ligne** et l'état de résilience doit indiquer **Sain**.

| ≡ <sup>altata</sup> HyperFlex Connect |                              | and the second second sec | Q 📭 📋 💷 O 🗴                   |
|---------------------------------------|------------------------------|----------------------------------------------------------------------------------------------------|-------------------------------|
| O Dashboard                           | OPERATIONAL STATUS<br>Online | © C                                                                                                    | luster License not registered |
| MONITOR<br>Q Alarms                   |                              | ✓ 1                                                                                                    | Node failure can be tolerated |
| 会 Events<br>自 Activity                | Сарасіту<br>6 ТВ             | 1.2% STOR<br>71.2 GB Used 6 TB Free OPTIN                                                                                                    | AGE Compression 77%           |
| AMALV7E                               |                              |                                                                                                    |                               |

Étape 13. Répétez les étapes 6. à 12. pour chaque hôte ESXi 1 à la fois. Assurez-vous que l'état du cluster indique **Healthy** avant de passer au noeud suivant.

#### À propos de cette traduction

Cisco a traduit ce document en traduction automatisée vérifiée par une personne dans le cadre d'un service mondial permettant à nos utilisateurs d'obtenir le contenu d'assistance dans leur propre langue.

Il convient cependant de noter que même la meilleure traduction automatisée ne sera pas aussi précise que celle fournie par un traducteur professionnel.